|                          | -            |
|--------------------------|--------------|
|                          |              |
| 2                        |              |
| Libertel + Equility' i B | Property int |
| REPORTED FROM            | INCASS.      |
|                          |              |
| MINISTE                  | PE .         |
| DELTERCA                 | ATION        |
| NATIONAL                 | E DE         |
| L'ENSFIGNE               | MENT         |
| SUPERIEUR                | ET DE        |
| LARECHER.                | CHE          |

| Cadre réservé à l'académie |  |
|----------------------------|--|
|                            |  |
|                            |  |
|                            |  |
|                            |  |
|                            |  |
|                            |  |
|                            |  |
|                            |  |
|                            |  |
|                            |  |
|                            |  |

## QUI ?

Cette fonctionnalité est à destination du :

- Directeur d'école
- Enseignant du premier degré

## QUOI ?

•

Les élèves ayant changé de niveau au sein d'une classe multi niveaux sont affichés de manière repérable dans la liste des élèves : Italique et grisé, icône représentant ce changement de niveau, .Dans une classe multi niveaux, paramétrée en saisie manuelle, si un élève change de niveau au sein de la classe, pour la période de changement, il peut avoir 2 bilans :

- 1bilan, consultable, modifiable supprimable sur le niveau N;
  - 1bilan , consultable, modifiable supprimable sur le niveau N+1
    - Ces 2 bilans sont distincts et ils partagent UNIQUEMENT les parcours collectifs de la classe sur cette période.
- Si l'élève n'a pas de bilans sur le niveau N, alors, une fois le changement de niveau effectué, aucun bilan ne peut être saisi sur ce niveau (N).

## Comment ?

Depuis le menu Bilans > Saisie individuelle et recherche de bilans, l'utilisateur procède ainsi :

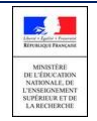

Fiche - 1D\_Changement de niveau au sein d'une classe multi-niveaux

2/3

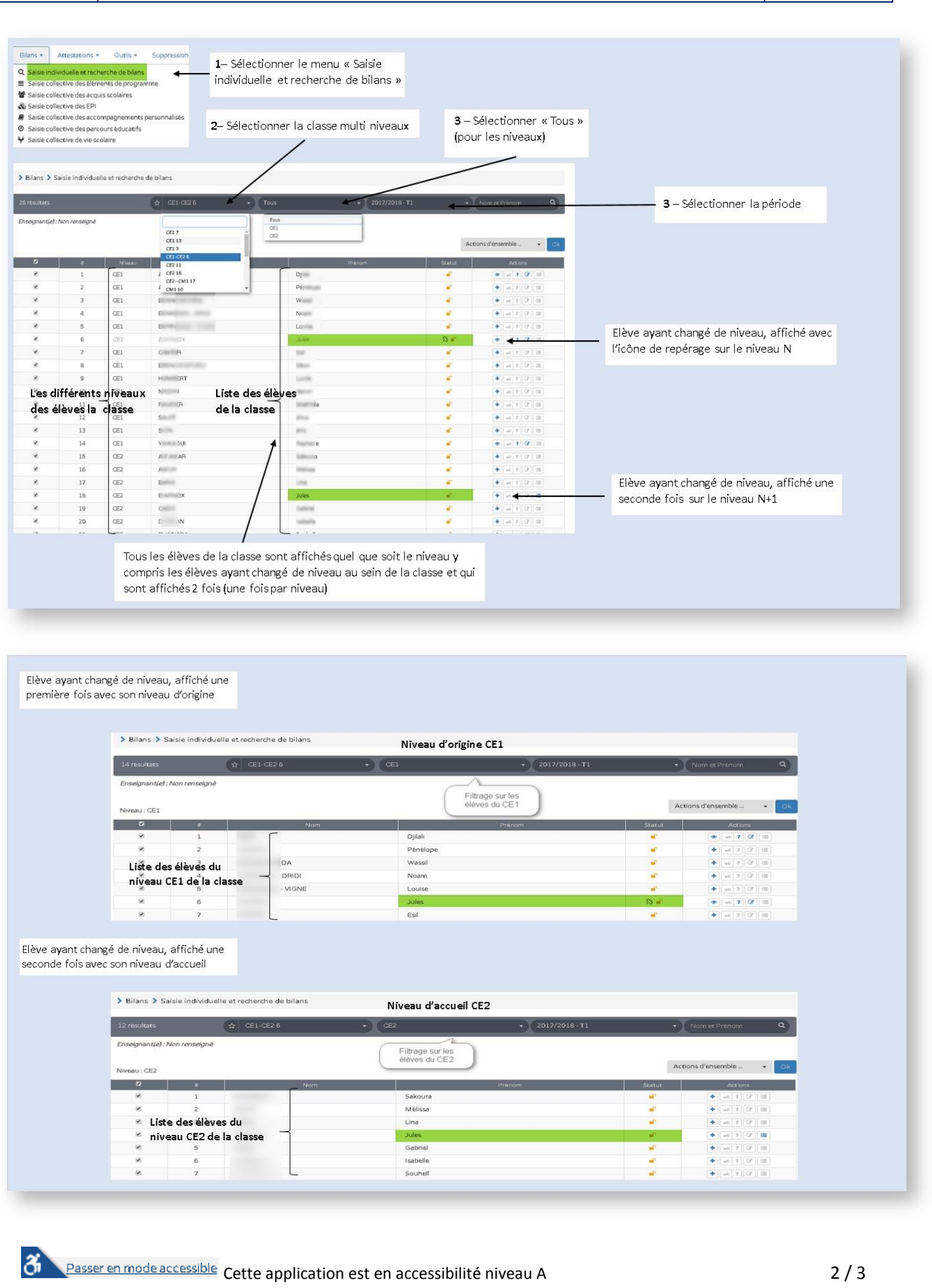

## **Remarques :**

- Si un bilan périodique a été créé sur un niveau différent du niveau de l'élève donné par Base Elèves, et si l'utilisateur ne souhaite pas conserver ce bilan, ce bilan peut être supprimé.
  - Sous conditions liées à la suppression de bilan
- Après suppression, une nouvelle création de bilan est possible.
  - Sur l'année en cours seulement.